# Release Notes ENC\_DM\_1.18.0.0

## **Encounter Datamart: Most Recent Encounter Record Filter**

#### Summary

A new filter is available in the LTCare Encounter Datamart which allows users to select only the most recent record detail in a chain of new, reversed and corrected Encounter details.

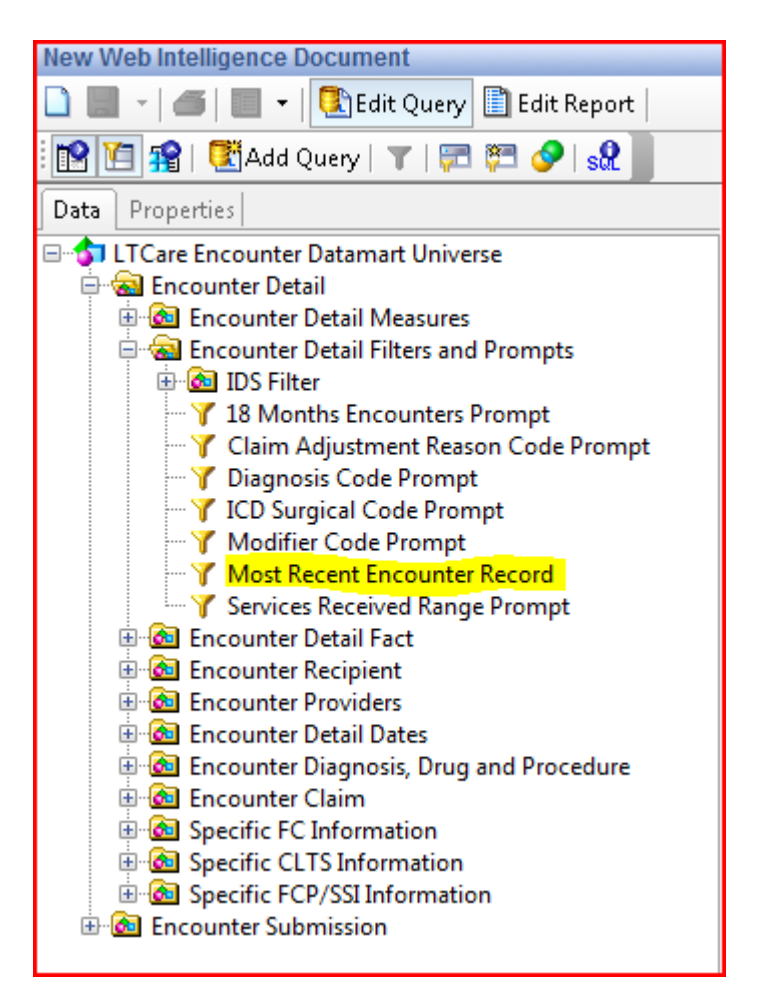

| Revision Date:   | 04/17/2012         | Author:    | Michael Matney       | Approver:              |             |
|------------------|--------------------|------------|----------------------|------------------------|-------------|
| Revision Date:   |                    | Author:    |                      | Approver:              |             |
| UPDATEC:\Users\p | eterp\Documents\We | b\ENC_DM F | RelNotes copies\DHS_ | DW_ENC_DM_1.18.0.0.doc | Page 1 of 3 |

Level 3 – LTCare Data Warehouse DSS/DW – Release Notes ENC\_DM\_1.18.0.0

#### How It Works

LTCare Encounter detail records have the ability to be Reversed (R) and Corrected (C). In some situations the record can be reversed and corrected several times leaving a long chain of data to review.

| Original ID | Record ID | Parent Record ID | Record Type | Payment Amount |
|-------------|-----------|------------------|-------------|----------------|
| А           | A         | (null)           | Ν           | \$100          |
| А           | В         | А                | R           | -\$100         |
| А           | С         | А                | С           | \$110          |
| А           | D         | С                | R           | -\$110         |
| А           | E         | С                | С           | \$90           |

For example, consider the following set of records:

Visually, the chain of records can be displayed in the following manner:

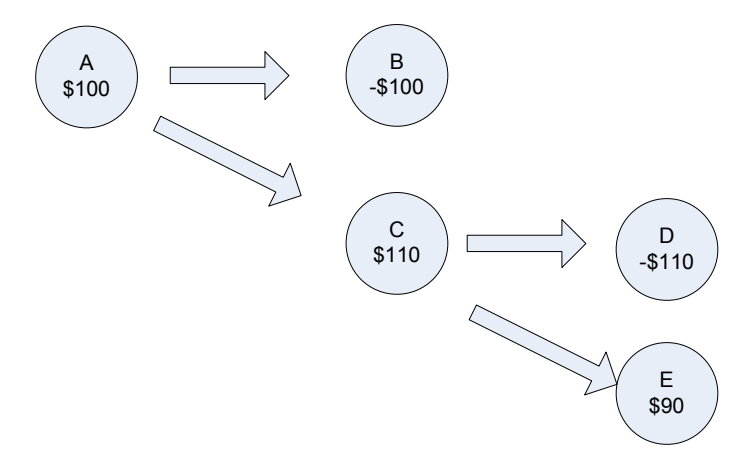

When the filter is applied, the only record that is selected is the record in the chain of corrections and reversals. In this case it is Record E.

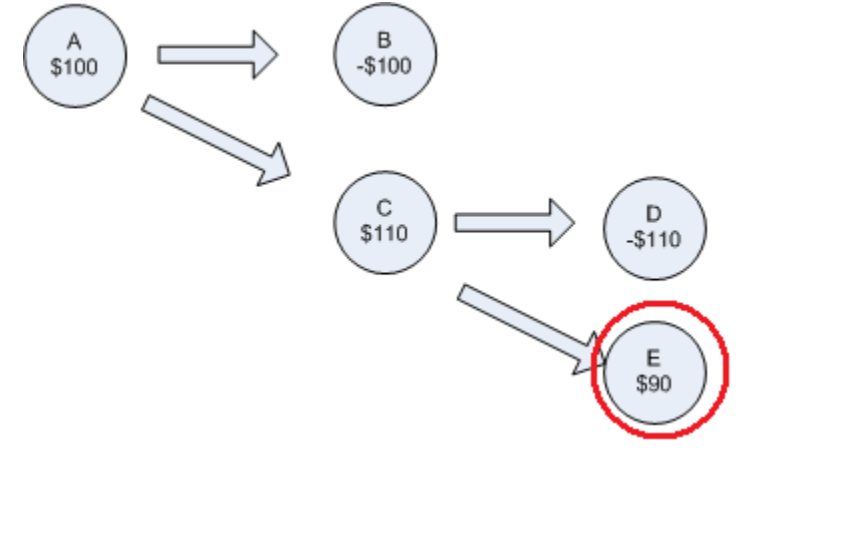

| Revision Date: | 04/17/2012 | Author: | Michael Matney | Approver: |  |
|----------------|------------|---------|----------------|-----------|--|
| Revision Date: |            | Author: |                | Approver: |  |

### Wisconsin Healthcare Account Quality Management System

Level 3 – LTCare Data Warehouse DSS/DW – Release Notes ENC\_DM\_1.18.0.0

#### Usage

Using this feature is as simple as finding the filter in the object pane of WEBI and either double clicking or dragging the filter into the "Query Filters" section of the WEBI report.

| New Web Intelligence Document                                                                                                    |                                                                                                    |
|----------------------------------------------------------------------------------------------------|----------------------------------------------------------------------------------------------------|
| 🗋 📰 👻   🛲 🗸   💽 Edit Query 🛅 Edit Report                                                                                                    |                                                                                                    |
| 📴 🛅 😭   🗺 Add Query   🝸   🗺 💯 🔗   🔐 📗                                                                                                    |                                                                                                    |
| Data Properties                                                                                                    | 😙 Result Objects                                                                                                    |
| <ul> <li>LTCare Encounter Datamart Universe</li> <li>Encounter Detail</li> <li>Encounter Detail Measures</li> <li>Encounter Detail Filters and Prompts</li> <li>IDS Filter</li> <li>Claim Adjustment Reason Code Prompt</li> <li>Claim Adjustment Reason Code Prompt</li> <li>Claim Adjustment Reason Code Prompt</li> <li>Claim Adjust Code Prompt</li> <li>Modifier Code Prompt</li> <li>Modifier Code Prompt</li> <li>Most Recent Encounter Record</li> <li>Services Received Range Prompt</li> <li>Encounter Detail Fact</li> <li>Encounter Providers</li> <li>Encounter Detail Dates</li> <li>Encounter Claim</li> <li>Specific FC Information</li> <li>Specific FC Information</li> <li>Specific FCP/SSI Information</li> <li>Encounter Submission</li> </ul> | To include data in the report, select objects in<br><b>Y</b> Query Filters<br><b>Y</b> Most Recent Encounter Record |

The results of your query will only include records that meet the criteria of this filter.

| Revision Date: | 04/17/2012 | Author: | Michael Matney | Approver: |  |  |
|----------------|------------|---------|----------------|-----------|--|--|
| Revision Date: |            | Author: |                | Approver: |  |  |
|                |            |         |                |           |  |  |